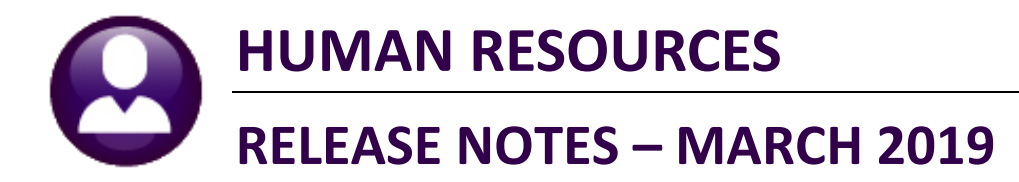

This document explains new product enhancements added to the ADMINS Unified Community for Windows **HUMAN RESOURCES** system.

| 1 | 1 MAINTENANCE                                                   | 2 |
|---|-----------------------------------------------------------------|---|
|   | 1.1 Employee Maintenance Screen [Fix]                           | 2 |
|   | 1.2 Allowable Date Range when Adding Positions [Enhancement]    | 3 |
| 2 | 2 POSTING PAYROLL (HR01) BATCHES FOR SPLIT YEAR [FIX]           |   |
| 3 | 3 SPECIAL PROCESSING ADDITIONAL WAGE-AMOUNT UPDATE [NEW]        |   |
| 4 | 4 QUERIES EMPLOYEE ENCUMBRANCE HISTORY [ENHANCEMENT]            | 6 |
| 5 | 5 REPORTS                                                       | 7 |
|   | 5.1 Retrieve Output Files Customized Subject Line [Enhancement] | 7 |
| 6 | 6 COST CODE TABLES [FIX]                                        |   |
| 7 | 7 TAX RATE TABLES [ENHANCEMENT]                                 |   |
| 8 | 8 YEAR END PROCESSING • 1099R FORMS [FIX]                       | 9 |
|   | 8.1 Edit 1095 Work File screen and 1095C Forms [Fix]            | 9 |
|   | 8.2 ACA Processing Error Reports [Enhancement]                  |   |
| 9 | 9 HELP REFERENCE LIBRARY                                        |   |
|   | 9.1 New and Updated Documentation                               |   |

Property of ADMINS, Inc. No unauthorized use, distribution or reproduction permitted.

**ADMINS Unified Community** 

## **1 MAINTENANCE**

When an employee was added, the file used for doing a lookup was not being updated properly. This caused confusion when trying to use the lookup to find this employee right after they were added. **ADMINS** corrected this, so now after adding an employee, they will be immediately available via the lookup window.

# 1.1 Employee Maintenance Screen [Fix]

|                                  |                           | Employee I               | Maintenance                                                    | No                | picture<br>n File |
|----------------------------------|---------------------------|--------------------------|----------------------------------------------------------------|-------------------|-------------------|
| Goto                             | Employee Number 071266    | CHRISTOPHER E BOURMAN    | Employee Attachments                                           |                   | 2                 |
| Actions                          |                           |                          | Employee Position Attachme                                     |                   |                   |
| I Add Employee<br>P Add Position | Y Employee Notes No text  | available                | Current Positions S012TEASST6-04 Bt<br>O All Positions 000 -00 | MMS TEACHER       | 1,0000            |
| 1 Contact 2 Pers                 | onal 3 Ded/Ben 4 Add Waqe | s 5 Payroll 6 Accounting | 7 Salary 8 Dates/Class 9 Degrees                               | 0 Custom UAccider | nts VACA          |
| First Name<br>CHRISTOPHER        | Middle Name Last N        | ame Suffix Gr<br>RN I    | ender Birth Date SS#<br>Male O Female 23-Jul-1975 987-65-4     | Previous Name     |                   |

For example, the employee # 071266, Christopher Bourman is added in the Employee Maintenance screen:

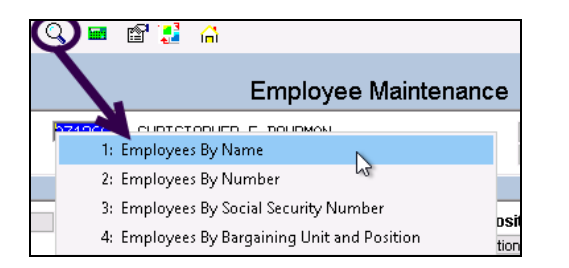

Exit the screen and return later to add or change data; use the lookup (this example uses name, but any lookup applies) to find the employee:

| 📧 Employees By Name        |                |                                            |                |           |             |              |             | ×   |
|----------------------------|----------------|--------------------------------------------|----------------|-----------|-------------|--------------|-------------|-----|
| Name                       | Emp# Positio   | n Desription                               | TS Group       | TS Access | TermDate    | PreviousName | SS#         | Tof |
| BOUCHER, MICHAEL H         | 002004 T801POL | DETL-05 POLICE DETAIL                      | TOWN -POL      | Yes       | 28-Feb-2018 |              | 001-10-1287 | ^   |
| BOUCHER, MICHAEL H JR      | 006004 X999TER | FERM-01 UNASSIGNED POSITION                | SCHOOL-SCHOOL  | Yes       | 22-Apr-1998 |              | 001-10-1959 |     |
| BOUDREAU, LAWRENCE M       | 002695 X999TER | FERM-01 UNASSIGNED POSITION                | TOWN -POL      | Yes       | 31-Dec-2004 | TERMINATED   | 001-10-1378 |     |
| BOUDREAU-MCALISTER, LYNN L | 070493 S012ABA | ABAS-02 APPLIED BEHAVIOR ANALYSIS TECHNICI | AN SCHOOL-SOUT | Yes       | 22-Jun-2016 |              | 001-10-4138 |     |
| BOULTENHOUSE, KEITH W      | 003000 T172PLN | BORD-01 PLANNING BOARD                     | TOWN -TOWN     | Yes       | 30-Jun-2010 |              | 001-10-1676 |     |
| BOULTENHOUSE, LYNN M       | 007785 X999TER | FERM-01 UNASSIGNED POSITION                | SCHOOL-SCHOOL  | Yes       | 30-Jun-2008 | TERMINATED   | 001-10-2506 |     |
| BOULTON, KEITH J           | 070713 S006ILA | SPED-06 ILA - 10 MONTH                     | SCHOOL-BHS     | Yes       | 07-Jan-2015 |              | 001-10-4358 |     |
| BOULTON, KEITH J           | 070713 S005ABA | FECH-01 APPLIED BEHAVIOR ANALYSIS TECHNICI | AN SCHOOL-STAL | Yes       | 04-Aug-2015 |              | 001-10-4358 |     |
| BOULTON, LAWRENCE E        | 003017 X999TER | FERM-01 UNASSIGNED POSITION                | TOWN -DPW      | Yes       | 15-Aug-2008 | TERMINATED   | 001-10-1693 |     |
| BOURGEOIS, LYNN            | 071099 S009ILA | SUBS-01 SUBSTITUTE ILA                     | SCHOOL-SCHOOL  | Yes       |             |              | 001-10-4744 |     |
| BOURGEOIS, LYNN            | 071099 S009SPD | BUSM-04 BUS MONITOR SUB                    | SCHOOL-SCHOOL  | Yes       |             |              | 001-10-4744 |     |
| BOURQUE, MARIE             | 010093 X999TER | FERM-01 UNASSIGNED POSITION                | SCHOOL-SCHOOL  | Yes       | 10-Jun-1998 | TERMINATED   | 001-10-2814 |     |
| BOUVIER, KAREN L           | 070578 S005SPC | MATH-01 MATH SPECIALIST 21 PAY             | SCHOOL-STAL    | Yes       | 21-Aug-2014 |              | 001-10-4223 |     |
| BOUVIER, MICHAEL R.        | 009991 X999TER | FERM-01 UNASSIGNED POSITION                | SCHOOL-SCHOOL  | Yes       | 01-Jan-2001 | TERMINATED   | 001-10-2718 |     |
| BOWLES, LYNN M             | 070127 S009TER | SUBS-01 SUBSTITUTE TEACHER                 | SCHOOL-SCHOOL  | Yes       | 30-Sep-2011 |              | 001-10-3772 |     |
| BOXOLD, LAWRENCE E.        | 010063 X999TER | FERM-01 UNASSIGNED POSITION                | SCHOOL-SCHOOL  | Yes       | 01-Jan-2001 | TERMINATED   | 001-10-2785 |     |
| BOYAN, KEITH A             | 002206 X999TER | FERM-01 UNASSIGNED POSITION                | TOWN -POL      | Yes       | 15-Dec-1999 |              | 001-10-1325 |     |
| BOYAN, KEITH F             | 007701 X999TER | FERM-01 UNASSIGNED POSITION                | TOWN -POL      | Yes       | 29-Dec-1999 |              | 001-10-2423 |     |
| BOYAN, LAWRENCE A          | 007186 X999TER | FERM-01 UNASSIGNED POSITION                | SCHOOL-KEOU    | Yes       | 31-Aug-2005 | TERMINATED   | 001-10-2311 | ~   |
|                            |                |                                            |                |           | OK          | Find Search  | Cancel Help | Fof |

Figure 1 Before – The new employee "Bourman" was not found in the lookup

| Employees By Name      |                       |                           |               |           |             |              |             | ×    |
|------------------------|-----------------------|---------------------------|---------------|-----------|-------------|--------------|-------------|------|
| Name                   | Emp# Position         | Desription                | TS Group      | TS Access | TermDate    | PreviousName | SS+         | Tof  |
| BOURGEOIS, LYNN        | 071099 S009SPDBUSM-04 | BUS MONITOR SUB           | SCHOOL-SCHOOL | Yes       |             |              | 001-10-474  | 4 0  |
| BOURMAN, CHRISTOPHER E | 071266 S012TEASST6-04 | BMMS TEACHER              | SCHOOL-STAL   | Yes       |             |              | 987-65-432  | 21   |
| BOURQUE, MARIE         | 010093 X999TERTERM-0: | UNASSIGNED POSITION       | SCHOOL-SCHOOL | Yes       | 10-Jun-1998 | TERMINATED   | 001-10-281  | 4    |
| BOUVIER, KAREN L       | 070578 S005SPCMATH-0: | MATH SPECIALIST 21 PAY    | SCHOOL-STAL   | Yes       | 21-Aug-2014 |              | 001-10-422  | .3   |
| BOUVIER, MICHAEL R.    | 009991 X999TERTERM-0: | UNASSIGNED POSITION       | SCHOOL-SCHOOL | Yes       | 01-Jan-2001 | TERMINATED   | 001-10-271  | .8   |
| BOWLES, LYNN M         | 070127 S009TEASUBS-0: | . SUBSTITUTE TEACHER      | SCHOOL-SCHOOL | Yes       | 30-Sep-2011 |              | 001-10-377  | 2    |
| BOXOLD, LAWRENCE E.    | 010063 X999TERTERM-0: | UNASSIGNED POSITION       | SCHOOL-SCHOOL | Yes       | 01-Jan-2001 | TERMINATED   | 001-10-278  | 5    |
| BOYAN, KEITH A         | 002206 X999TERTERM-0: | UNASSIGNED POSITION       | TOWN -POL     | Yes       | 15-Dec-1999 |              | 001-10-132  | 5    |
| BOYAN, KEITH F         | 007701 X999TERTERM-0: | UNASSIGNED POSITION       | TOWN -POL     | Yes       | 29-Dec-1999 |              | 001-10-242  | /3   |
| BOYAN, LAWRENCE A      | 007186 X999TERTERM-0: | UNASSIGNED POSITION       | SCHOOL-KEOU   | Yes       | 31-Aug-2005 | TERMINATED   | 001-10-231  | .1   |
| BOYAN, LYNN H          | 000208 X999TERTERM-0: | UNASSIGNED POSITION       | SCHOOL-SCHOOL | Yes       | 28-Nov-2000 |              | 001-10-105  | 57   |
| BOYD, MICHAEL S        | 070174 T801POLDETL-05 | 5 POLICE DETAIL           | TOWN -POL     | Yes       | 01-Nov-2012 |              | 001-10-381  | .9   |
| BOYER, KAREN J         | 071250 S005SPDSPED-0: | L STALL BROOK SPED 26 PAY | SCHOOL-STAL   | Yes       |             |              | 001-10-489  | 5    |
| BOYLE, LAWRENCE E      | 071057 S012TEABMMS-02 | 2 BMS TEACHER 21 PAYS     | SCHOOL-BMMS   | Yes       |             |              | 001-10-470  | 2    |
| BUYLE, LAWRENCE E      | 071057 S012TEABMMS-0: | . BMS TEACHER 26 PAYS     | SCHOOL-BMMS   | Yes       | 01-Aug-2018 |              | 001-10-470  | 12   |
| BOYLE, LAWRENCE L      | 009812 X999TERTERM-0: | UNASSIGNED POSITION       | SCHOOL-SCHOOL | Yes       | 30-Jun-1996 |              | 001-10-262  | 9    |
| BOYLE-EREN, KEITH J    | 070599 S009TEASUBS-0: | SUBSTITUTE TEACHER        | SCHOOL-SCHOOL | Yes       | 18-May-2015 |              | 001-10-424  | 14   |
| BUYNIUN HALSEY, LYNN   | 010137 X999TERTERM-0  | UNASSIGNED PUSITION       | SCHUUL-SCHUUL | Yes       | 01-Jan-2001 | TERMINATED   | 001-10-285  | 16   |
| BRACKEN, MICHAEL J     | 070816 T801POLDETL-05 | POLICE DETAIL             | TOWN -POL     | Yes       |             |              | 001-10-446  | ∍1 ¥ |
|                        |                       |                           |               |           |             |              |             |      |
|                        |                       |                           |               |           | OK          | Find Search  | Cancel Help | Eof  |

Figure 2 After - the new employee "Bourman" appears in the lookup immediately after being added or edited

[ADM-AUC-HR-10061]

#### **1.2** Allowable Date Range when Adding Positions [Enhancement]

When adding a position, the date of hire must be entered, and entry is restricted to a defined date range. To work around this, the user adding the position could enter a date within the defined range, and then go to the dates/class tab to enter the actual date.

To eliminate these extra steps, **ADMINS** added two new module control values that will define the allowable date range when adding positions in the employee maintenance screen; each may be modified to suit the needs of your location. Select **Human Resources** > Module Maintenance > Human Resources Module Control to access the feature (which may be used only by "Super Users" with a security level of 20 or above – contact the local Super-User or support@admins.com):

| 🔤 [AUC] 7990-Hum  | an Resources Module Control [theresa]                                                                              | - 🗆 X               |
|-------------------|----------------------------------------------------------------------------------------------------|---------------------|
| File Edit Ledgers | Purchase Orders Accounts Payable Fixed Assets Human Resources Budget Collections Tax Motor Excise Misc Billing Sys | stem Favorites Help |
| 🐚 🛍 🎒 🧉           | к + + ж 🖑 👾 🔍 🖬 🗃 🛃 🥼                                                                                              |                     |
|                   |                                                                                                    |                     |
|                   | Human Resources Module Control                                                                                     |                     |
| Goto              | Seq# Description Al                                                                                                | nswer               |
| Actions           | 6164 # Days prior to Today to allow adding Positions 18                                                            | 80 15 ^             |
|                   | 6165 # Days forward from Today to allow adding Positions 60                                                        | 0                   |

Figure 3 Module Control #s 6164 and 6165 control date range for adding employees

If a position is added with a date outside of the range limits, a message will be displayed:

| 🔳 [AUC] 6439-Employee Maintenance [theresa |                         | × |                                                     |   |
|--------------------------------------------|-------------------------|---|-----------------------------------------------------|---|
| Add Position to Employee                   |                         |   |                                                     |   |
| Required: Enter Bargaining Unit            | NON -NO Date entered is |   |                                                     |   |
| Required: Enter Schedule                   | PT in the future.       |   | Add Position                                        | × |
| Required: Enter Grade                      | 1 triggering the error  |   |                                                     |   |
| Required: Enter Step                       |                         |   | Madula Cantural 6165 in order and called in a state |   |
| Required: Enter Full-Time Equivalent       | 1.0000                  |   | added in range of - 180 or + 60 days                |   |
| Required: Enter Date of H                  | ire (mmddyyyy) 10222019 |   |                                                     |   |
|                                            | 10222013                |   |                                                     |   |
|                                            |                         | _ |                                                     | - |
| Lashun                                     |                         |   | OK Cancel                                           |   |
| Lookup                                     | Cancer Clear All        |   |                                                     |   |

Figure 4 Example of entering a date outside the defined limits

The system will redisplay the prompt, allowing the entry of a date within the limits. Or, the operation may be cancelled, and the module control values set to expand the allowable dates. When installed with the software update, the values will be set to 180 days prior and 60 days forward as shown in Figure 3.

[ADM-AUC-HR-10068]

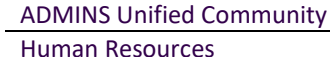

# 2 POSTING PAYROLL (HR01) BATCHES FOR SPLIT YEAR [Fix]

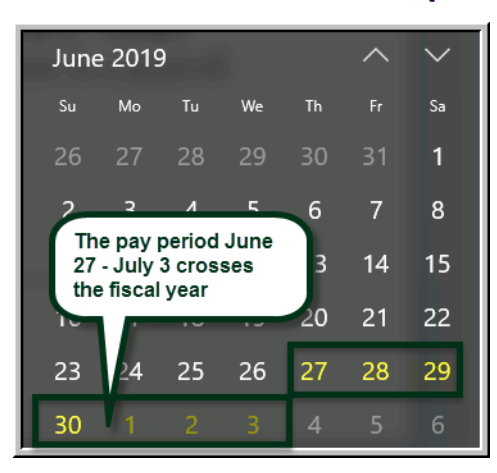

ADMINS changed how the GL batch numbers are created from the warrant for split year payrolls. For example, in calendar year 2019, for sites that pay from Thursday to Wednesday each week, there will be transactions dated June 27 – June 30, posted under batch number "#######", and transactions dated July 1 – July3 posted under batch "######1". This will make the posting easier to track through the system when there is a pay period that spans fiscal years.

| <ul> <li>Interpretation (AUC)</li> <li>Interpretation (Interpretation (Interpretation)</li> <li>Interpretation (Interpretation)</li> <li>In</li></ul> | resa)<br>Accounts Payable 🛛 Fixed Assets Huma<br>🎽 🎬 🔍 📾 📾 🚼 🔒                                               | n Resources Budget Collections Ta | <ul> <li>Motor Excise Misc Billing</li> </ul> | − □ ×<br>System Favorites Help |
|----------------------------------------------------------------------------------------------------|----------------------------------------------------------------------------------------------------|-----------------------------------|-----------------------------------------------|--------------------------------|
| Goto Actions                                                                                                    | Ct All 2 Deselect All                                                                                        | Dest GL Transactions              |                                               |                                |
| Sel         Year         GL Batch           2020         9031871           2019         903187                                                                                                    | Bal         Debits         Credits           131791,50         109450,73           66536,92         33268,46 | Adjustments Encumbrance Entered   | By Type<br>Payroll Posting<br>Payroll Posting | Details Locked By              |

The "old" year will use the warrant # for the GL batch number; the "new" year will use the warrant # with a "1" appended.

Figure 5 GL Transactions showing batch number 903187 for the old fiscal year and 903187<mark>1</mark> for the <mark>new</mark> fiscal year

[ADM-AUC-GL-8298]

# 3 SPECIAL PROCESSING ▶ ADDITIONAL WAGE-AMOUNT UPDATE [New]

| Maintenance                                                                                         | >                                  |                                                                     |
|----------------------------------------------------------------------------------------------------|------------------------------------|---------------------------------------------------------------------|
| Payroll Processing                                                                                  | >                                  |                                                                     |
| Timesheet Entry                                                                                     | >                                  |                                                                     |
| Special Processing                                                                                  | >                                  | Benefit Statements                                                  |
| Void/Manual/Figure Paycheck                                                                         |                                    | Global Change to Employees Salary                                   |
| Billing and Invoicing                                                                               | >                                  | Retiree Percentage Salary Change                                    |
| Bank Reconciliation                                                                                 | >                                  | Increase Employees Steps Process                                    |
| Queries                                                                                             | >                                  |                                                                     |
| Reports                                                                                             | >                                  | Retroactive Pay Processing                                          |
| Tables                                                                                              | >                                  | Longevity Processing                                                |
| Quarterly Processing                                                                                | >                                  | Additional Wage - Amount Update                                     |
| - 3                                                                                                 |                                    |                                                                     |
| Additional Wage<br>Update all active addition                                                       | - Amou<br>Tal wai                  | unt Update<br>ge records with a new amount.                         |
| Additional Wage<br>Update all active addition<br>Required: Enter Pay Cod                            | - Amou<br>nal way<br>e Q           | unt Update<br>ge records with a new amount.<br>IUN QUINN BILL       |
| Additional Wage<br>Update all active addition<br>Required: Enter Pay Cod<br>Required: Enter New Amo | - Amou<br>nal way<br>e Q<br>ount 3 | unt Update<br>ge records with a new amount.<br>IUN QUINN BILL<br>25 |

To facilitate annual amount changes for wages paid as an additional wage, **ADMINS** added a process to update all active additional wage records with a new amount. All employee records with an additional wage set up can be updated en masse via this process. Select **Human Resources** ▶ Special Processing ▶ Additional Wage–Amount Update.

A prompt will pop up and require the pay code and the new amount. Decimal places are allowed; if none are entered, the system will set the amount as whole dollars, so entering 325 will result in the wage being set to \$325.00 on the Additional Wages tab of the Employee Maintenance screen.

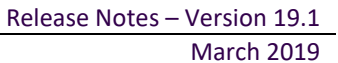

ADMINS Unified Community Human Resources

| X   🛃    | <b>1</b> 9 - ( | [1 - ] -                |                     | Add     | Wage_Update      | _6666 | THERESA[4        | I].xml - Micro | soft E | Excel                                                                                                    |               |            | - 🗆                           | $\times$ |
|----------|----------------|-------------------------|---------------------|---------|------------------|-------|------------------|----------------|--------|----------------------------------------------------------------------------------------------------|---------------|------------|-------------------------------|----------|
| File     | Ho             | ime Insert Page Lay     | rout Formulas       | Data    | Review           | Vie   | w                |                |        |                                                                                                    |               |            | ♡ 🕜 🗆                         | ē X      |
|          | A1             | t ) <del>-</del>        | 🕯 Employee#         |         |                  |       |                  |                |        |                                                                                                    |               |            |                               | ~        |
| 4        | A              | В                       | С                   | D       | E                | F     | G                | H I            | J      | KLM                                                                                                    | N             | 0          | P                             | E        |
| 1 Empl   | lovee#         | Name                    | Position            | PayCode | Description      | Seq#  | <u>StartDate</u> | StopDate 1     | 2      | <u>3 4 5</u>                                                                                                    | <u>Amount</u> | New Amount | Account                       |          |
| 2 00009  | 92             | LUSSIER, LYNN M         | T210POLDET -01      | QUN     | QUINN BILL       | 4     | 7/1/2017         | VVE            | : W5   |                                                                                                    | 325.00        | 325.00     | 1000-210-0000-002-00-00-51800 |          |
| 3.000    |                | COSTELLO, MICHAEL J JR  | T210POLOSS          |         | QUINN BILL       | 4     | 7/1/2017         | LO R           | W5     |                                                                                                    | 325.00        | 325.00     | 10-0000-002-00-00-51800       |          |
|          |                | CHAEL B                 |                     |         | <b>WINN BILL</b> | 1     | 10               |                |        | the state of the state of the s | 325.00        |            | ^                             |          |
| U0030    | 02             | Rue .                   | JLOFF -12           | QUN     |                  |       | J                | VvL            |        |                                                                                                    |               | 00.د∠.     | 1000-210-005                  |          |
| 6 00030  | 02             | ROLLS, MICHAE           | T210POLSGT -01      | QUN     | QUINES -         | J     | //1/2017         | VVE            | W5     |                                                                                                    |               | 325.00     | 1000-210-0000-002-00 ა        |          |
| 7 00030  | D7             | AYOTTE, KEITH JR        | T210POLSGT -05      | QUN     | QUINN BILL       | 4     | 7/1/2017         | VVE            | : W5   |                                                                                                    | 325.00        | 325.00     | 1000-210-0000-002-00-00-51800 |          |
| 8 00031  | 11             | CORTES, LAWRENCE L      | T210POLOFF -01      | QUN     | QUINN BILL       | 4     | 7/1/2017         | VVE            | : W5   |                                                                                                    | 325.00        | 325.00     | 1000-210-0000-002-00-00-51800 |          |
| 9 00201  | 12             | U                       |                     |         | INN BILL         | 4     | 7/1/2017         | VVE            | : W5   |                                                                                                    | 325.00        | 325.00     | 1000-210-0000-002-00-00-51800 |          |
| 10 00201 | 12             | U Update Additional Wag | ge Amount           |         | INN BILL         | 5     | 6/28/2018        | VVE            | : W5   |                                                                                                    | 325.00        | 325.00     | 1000-210-0000-002-00-00-51800 |          |
| 11 00219 | 90             | M                       |                     |         | INN BILL         | 2     | 7/1/2017         | VVE            | : W5   |                                                                                                    | 325.00        | 325.00     | 1000-210-0000-002-00-00-51800 |          |
| 12 00221 | 12             | M                       |                     |         | INN BILL         | 4     | 7/1/2017         | VVE            | : W5   |                                                                                                    | 325.00        | 325.00     | 1000-210-0000-002-00-00-51800 | =        |
| 13 00224 | 40             | D 🛛 🔊 Do you wan        | it to post these ch | anges?  | INN BILL         | 1     | 12/7/2009        | VVE            | : W5   |                                                                                                    | 325.00        | 325.00     | 1000-210-0000-002-00-00-51800 |          |
| 14 00224 | 44             | G 🚺 🚺 Click YES to      | Post                |         | INN BILL         | 3     | 7/1/2017         | VVE            | : W5   |                                                                                                    | 325.00        | 325.00     | 1000-210-0000-002-00-00-51800 |          |
| 15 00270 | 02             | T/ Click NO to          | Abort               |         | INN BILL         | 4     | 7/1/2017         | VVE            | : W5   |                                                                                                    | 325.00        | 325.00     | 1000-210-0000-002-00-00-51800 |          |
| 16 00278 | 82             | M                       |                     |         | INN BILL         | 4     | 7/1/2017         | VVE            | : W5   |                                                                                                    | 325.00        | 325.00     | 1000-210-0000-002-00-00-51800 |          |
| 17 00633 | 30             | Di                      |                     |         | INN BILL         | 3     | 7/1/2017         | VVE            | W5     |                                                                                                    | 325.00        | 325.00     | 1000-210-0000-002-00-00-51800 |          |
| 18 00932 | 26             | D                       |                     |         | INN BILL         | 4     | 7/1/2017         | VVE            | W5     |                                                                                                    | 325.00        | 325.00     | 1000-210-0000-002-00-00-51800 |          |
| 19 00933 | 31             | M                       | N/                  |         | INN BILL         | 1     | 11/2/2010        | VVE            | W5     |                                                                                                    | 325.00        | 325.00     | 1000-210-0000-002-00-00-51800 |          |
| 20 00933 | 31             | M                       | Yes 🦰 💦             | No      | INN BILL         | 1     | 11/2/2010        | VVE            | : W5   |                                                                                                    | 325.00        | 325.00     | 1000-210-0000-002-00-00-51800 |          |
| 21 00933 | 31             | м                       |                     |         | INN BILL         | 2     | 1/1/2015         | VVE            | : W5   |                                                                                                    | 325.00        | 325.00     | 1000-210-0000-002-00-00-51800 |          |
| 22       |                | -                       |                     |         |                  |       |                  |                |        |                                                                                                    |               |            |                               |          |
| 23       |                | Total 20                |                     |         |                  |       |                  |                |        |                                                                                                    |               |            |                               | -        |
| R + F )  | Hr Hr          | empwagupd 🖉             |                     | 1       | 1                | 1     | 1                | I              | 4      |                                                                                                    | 1             |            |                               |          |
| Ready    |                |                         |                     |         |                  |       | Averag           | e: 10744.325   | Cour   | nt: 257                                                                                                    | Sum: 859      | 9546 🔳 🗆 🛛 | □ 100% —                      | +        |

Figure 6 The process produces a report, and prompts to review before posting the changes

Once posted, the change is evident on the **Employee Maintenance** • [4 Add Wages] screen.

| FALICI 6443-Employ | ee Maintenance Ither | ecal     |                |              |       |      |        |       | —                                                                     |
|--------------------|----------------------|----------|----------------|--------------|-------|------|--------|-------|-----------------------------------------------------------------------|
|                    |                      | - 101    | D 11 5         |              |       |      |        |       |                                                                       |
| File Edit Ledgers  | Purchase Orders Ac   | count:   | s Payable Fixe | d Assets Hum | ian R | esou | urces  | Bu    | udget Collections Tax Motor Excise Misc Billing System Favorites Help |
| ⓑ ಔ 🖨  ∣           | ч <b>← → м </b> ″    | <b>*</b> | ् 🖬 🖏          | 🛃 🎧 👘        |       |      |        |       |                                                                       |
|                    |                      |          |                |              |       |      |        |       | No picture                                                            |
|                    |                      |          |                | F            | mr    | าโด  | vee    | M:    | laintenance on File                                                   |
|                    |                      |          |                |              |       |      | ,      | 1111  |                                                                       |
| Goto               | Employee Numb        | оег      | 000302 MI      | CHAEL B ROLL | .s    |      |        |       | Employee Attachments (14)                                             |
| 0                  | Position             | 210P0    | OLSGT -01 PC   | LICE SERGEAN | ٩T    |      |        |       | 2 Of 2 Employee Positon Attachments                                   |
| Actions            |                      |          |                |              |       |      |        |       |                                                                       |
|                    |                      |          |                |              |       |      |        |       |                                                                       |
| J Add Code         |                      |          |                |              |       |      |        |       |                                                                       |
| K Delete Code      |                      |          |                |              |       |      |        |       |                                                                       |
|                    | 1                    |          |                |              |       |      |        |       |                                                                       |
|                    |                      |          | _              |              |       |      |        |       |                                                                       |
| 1 Contact 2 F      | ersonal 3 Ded/Ber    | 1 4      | 4 Add Wages    | 5 Payroll    | 6 Ac  | cour | nting  |       | 7 Salary 8 Dates/Class 9 Degrees 0 Custom U Accidents V ACA           |
|                    |                      | -        |                |              |       | _    |        | _     |                                                                       |
|                    |                      |          |                |              |       | Pay  | Perio  | ds    |                                                                       |
| Pay Code Descripti | on .                 | Seq      | Start Date     | End Date     | 1     | 2    | 3 4    | 5     | Amount Enc. Balance                                                   |
|                    |                      | 1        | 01-Jul-2016    | 30-Jun-2017  |       |      |        |       | 128,64 1000-210-0000-002-00-00-51800                                  |
|                    |                      | 2        | 01-Jul-2017    | 01-Jul-2017  |       |      |        | -     | 131,20 1000-210-0000-002-00-00-51800                                  |
| QUINN I            | ILL                  | 5        | 01-Ju1-2017    |              | WE    | M2   |        |       | 325.00 1000-210-0000-002-00-00-51800                                  |
|                    |                      |          |                |              |       |      |        |       |                                                                       |
| [ <sup>1</sup>     |                      |          |                |              |       |      |        |       |                                                                       |
|                    |                      |          |                |              |       |      |        |       |                                                                       |
|                    |                      |          |                |              | S     | tatu | s: Pos | ition | n Active I kun I IP                                                   |
| L                  |                      |          |                |              |       |      |        |       |                                                                       |

Figure 7 [4 Add Wages] tab shows the new amount applied for each employee

[ADM-AUC-HR-10041]

4 QUERIES > EMPLOYEE ENCUMBRANCE HISTORY [Enhancement]

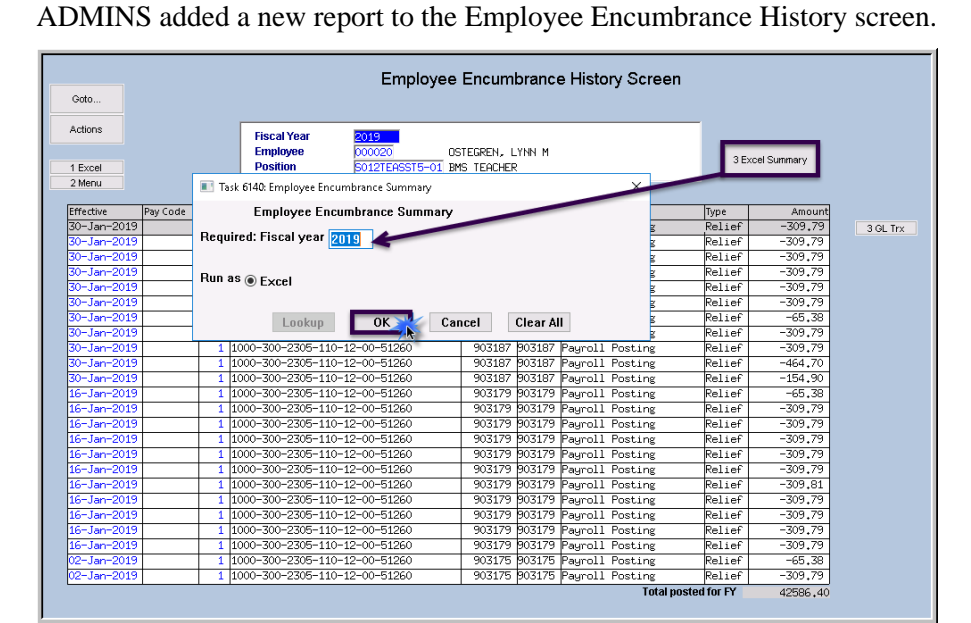

Note: this button produces an Excel<sup>®</sup> report of **all** employees; the columns provided are described in the table below Figure 8.

Timesheet security ensures that records will only be visible to authorized users with access to the employee's timesheet group.

| ®Figure 8 New Excel التوا | summary | added | to the screen |  |
|---------------------------|---------|-------|---------------|--|
|---------------------------|---------|-------|---------------|--|

**ADMINS Unified Community** 

Human Resources

| File         Home         Inset         Page Layout         Formulas         Data         Review         ©           A2 <b>f</b> _2         2019                         Page Layout              Support              Page Layout              Support              Page Layout              Support              Page Layout              Support              Page Layout              Support              Page Layout              Support              Page Layout              Support              Page Layout              Page Layout              Page Layout              Page Layout              Page Layout              Page Layout              Page Layout              Annual-Statery Stater Charout             Annual-Statery Stater Charout             Page Layout             Support              Support             Support             Page Layout             Support                Span Support             Support             Support             Support             Page Layout             Support             Top Layout             Support                Span Support             Support             Support             Support             Support                              | () - 2 X |
|----------------------------------------------------------------------------------------------------|----------|
| A2 - A2 B C D E E Commerce Account F Annuel Salary Section Description Description Description Description Description Description 1 1 1 1 000 300-2320 125-09-00-51260 DEBA -AUTISM COORDNATOR 71,000 35,499 39 00.00 - 4,512231 27,                                                                                                    | L A      |
| A         B         C         D         E         F         Q         H         I         J         P           1         F         Cmark         Enclowee-Name         F         Q         H         I         J         P           55         Control         Enclowee-Name         F         Q         H         I         J         P           65         Control         Enclowee-Name         F         Q         H         I         J         P           65         Control         Enclowee-Name         F         Q         H         I         J         P           65         Control         Enclowee-Name         Enclowee-Name         Enclowee-Name         Paid         Paid         Paid         Paid         Paid         Paid         Annual-Status         Status         D         0.00         -0.1923201-125-09-00-51260 DEBA - AUTISM COORDNATOR         71,0000 35,499 30         D.00         -0.1923201         27.         Paid         D         D         D         -0.1923201         27.         PAID         PAID         D         D         D         -0.1923201         27.         PAID         D         D         D         D         -0.1923201 <t< th=""><th>lance</th></t<> | lance    |
| I         Type: Transfer Complexes-Itame         Position-Description         Encurrent-Account         Annuel-Salary         Salars-Finaury         Adjustment         Paid         E           555 5015 01179 SCUMON_MARE         5000597050CLA33         E08.04007         1000.300-2320 (2-90.0005)5200 ED8.A-AUTISM CONFERNATION         71/0.0000         35,498 901         0.00         -93/2231         27.                                                                                                    | lance    |
| 385 2019 37/1197 SOLOMON, MARIE J S009SPDBCBA-03 BCBA BOARD CERTIFIED BEHAVIOR ANALYST 1000-300-2320-126-09-00-51260 BCBA -AUTISM COORDINATOR 71,000.00 35,499.99 0.00 -8,192.31 27,                                                                                                    |          |
|                                                                                                    | 307.68   |
| 386 2019 071198 JAMES, LYNN M S012TEABMMS-02 BMS TEACHER 21 PAYS 1000-300-2305-110-12-00-51260 TEACHER SALARY - BMS 53,561.00 30,606.32 0.00 -7,651.56 22                                                                                                    | 954.76   |
| 387 2019 071199 ROHALD, KAREN E S012TEABMMS-01 BMS TEACHER 26 PAYS 1000-300-2305-110-12-00-51260 TEACHER SALARY - BMS 45,568.00 29,794.42 0.00 -5,257.86 24                                                                                                    | 536.56   |
| 388 2019 071200 O'CONNELL, MICHAELW S012TEABMMS-01 BMS TEACHER 26 PAYS 1000-300-2305-110-12-00-51260 TEACHER SALARY - BMS 58,710.00 38,387.28 0.00 -6,774.24 31                                                                                                    | 613.04   |
| 389 2019 701201 PELLETER, LAWRENCE A S006TEABHS -01 BHS TEACHER 26 PAYS 1000-300-2305-110-06-00-51260 TEACHER SALARY - HS 48,890.00 31,966.58 0.00 -5,641.14 26                                                                                                    | 325.44   |
| 390 2019 071204 CATALDO, LAWRENCE J S006TEABHS -01 BHS TEACHER 26 PAYS 1000-300-2305-110-06-00-51260 TEACHER SALARY - HS 45,568.00 29,969.68 0.00 -5,257.86 24                                                                                                    | 711.82   |
| 391 2019 071205 CASEY, KAREN S009SPD0CCT-02 OCCUPATIONAL THERAPIST 1000-300-2320-120-03-00-51260 SPEECHIOTMED-THERAPEUTIC-SOUTH 30,700.20 20,073.18 0.00 -3,542.34 16                                                                                                    | 530.84   |
| 392 2019 701210 HASLAM, LAWRENCE S012ABATECH-01 APPLIED BEHAVIOR ANALYSIS TECHNICIAN 1000-300-2330-124-12-00-51401 ABA TECH WAGES - BMS 29,993.60 20,556.74 -7,613.76 -3,463.31 9                                                                                                    | 479.67   |
| 393 2019 571211 SENDER, KETH S005ABATECH-01 APPLIED BEHAVIOR ANALYSIS TECHNICIAN 2100-002-2330-423-05-00-51401 ABA TECH - STALL 28,922.40 20,155.04 -8,009.28 -3,291.06 8                                                                                                    | 854.70   |
| 394 2019 071216 GRIMALDI, LYNN S006SPDTEAM-01 TEAM CHAIR BHS 26 PAYS 1000-300-2120-126-06-00-51260 SPED COORD/TEAM LEADER - HS 63,165.91 44,440.55 0.00 -7,842.45 36                                                                                                    | 598.10   |
| 395 2019 7071219 CARROLL, LAWRENCE M S012SPDCLAS-02 BMS SPED TEACHER 26 PAYS 1000-300-2305-120-12-00-51260 SPED TEACHER - BMS 51, 167.00 36, 514.22 0.00 -5, 903.88 30                                                                                                    | 610.34   |
| 395 2019 7071225 KELLEHER, LYNN M S006TEABHS -01 BHS TEACHER 26 PAYS 1000-300-2305-110-06-00-51260 TEACHER SALARY - HS 70,690.00 55,055.32 0.00 -7,817.34 47                                                                                                    | 237.98   |
| 397 2019 571235 HORGAN, KAREN E S005ABATECH-01 APPLIED BEHAVIOR ANALYSIS TECHNICIAN 1000-300-2330-124-05-00-51401 ABA TECH WAGES - STALL 28,922.40 23,710.60 -11,568.96 -3,071.46 9                                                                                                    | 070.18   |
| 398 2019 071243 CHATTERTON, LYNN S012ABAABAS-02 APPLIED BEHAVIOR ANALYSIS TECHNICIAN 1000-300-2330-124-12-00-51401 ABA TECH WAGES - BMS 29,993.60 26,632.08 -13,227.66 -3,184.76 10                                                                                                    | 219.66   |
| 399 2019 071250 CALNAN, KAREN J S005SPDSPED-01 STALL BROOK SPED 26 PAY 1000-300-2310-120-05-00-51260 SPED SPECIALIST TEA-STALL 36,706.76 31,200.74 0.00 -5,506.02 25                                                                                                    | 694.72   |
| 400 2019 071265 BOURMAN, KAREN H S012SPDCLAS-02 BMS SPED TEACHER 26 PAYS 1000-300-2305-120-12-00-51260 SPED TEACHER - BMS 38,423.75 36,289.05 0.00 -6,403.95 29                                                                                                    | 865.10   |
| 401 2019 7071276 CAMPBELL, LAWRENCE S009TECHAST-01 TECHNOLOGY ASSISTANT 8 1000-300-2330-146-03-00-51270 TECHNOLOGY ASSIST-SOUTH 1.00 0.00 21,200.53 -2,302.86 18                                                                                                    | 897.67   |
| 402 2019 7071278 BANKS, MICHAEL G JR S012GUICOUN-01 GUIDANCE COUNSELOR 1000-300-2710-110-12-00-51260 GUIDANCE COUNSELOR- BMS 46,924.80 0.00 26,512.78 -1,767.50 24                                                                                                    | 745.28   |
| 403 2019 071282 S010ABATECH-01 APPLIED BEHAVIOR ANALYSIS TECHNICIAN 1000-300-2330-124-10-00-51401 ABA TECH WAGES-BECP 0.00 0.00 28,922.40 0.00 28                                                                                                    | 922.40   |
| 404 2019 071283 S006ILASPED-01 ILA - 10 MONTH 1000-300-2330-124-06-00-51400 SPED TEA AIDES-HS 0.00 0.00 14,647.43 0.00 14                                                                                                    | 647.43   |
| 405 Total 22,052,379.51 13,754,752.80 -123,795.67 -2,572,167.10 11,058                                                                                                    | 790.03   |
| 405                                                                                                    |          |
| 407                                                                                                    |          |
| H + + > H Hrenchissumsks / ? = /                                                                                                    |          |
|                                                                                                    | Ó 🔶      |

| Column | Header               | Description/How Used                                         |
|--------|----------------------|--------------------------------------------------------------|
| Α      | FY                   | Fiscal Year                                                  |
| В      | Emp#                 | Employee number                                              |
| С      | Employee Name        | Employee name                                                |
| D      | Position             | The position number for the employee                         |
| E      | Position Description | The description as defined by the position number            |
| F      | Encumbered Account   | The account number and description for the encumbered amount |
| G      | Annual Salary        | The current annual salary for each employee                  |
| Н      | Salary-Encum         | The encumbered amount                                        |
| I      | Adjustment           | Any adjustments to encumbrance amounts                       |
| J      | Paid                 | The amount paid to-date for the fiscal year                  |
| К      | Balance              | The remaining encumbrance                                    |

[ADM-AUC-HR-10067]

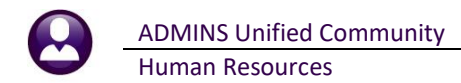

## **5 REPORTS**

| Building the Report |  |
|---------------------|--|
|                     |  |

turned this feature off for now and will reinstate it at a later time.

A change was made for all reports. In the past, this progress bar image was displayed as reports were running. This was causing an issue with some **Excel®** reports; **ADMINS** 

[ADM-AUC-SY-8093]

### 5.1 Retrieve Output Files Customized Subject Line [Enhancement]

| EAUC) 150-Retrieve Output Files [theresa]     File Edit Ledgers Purchase Orders Ac     B | scounte Physike Fland Assets Human Resources Budget Collections Tax Motor Excise Misc Billing System Fevorites Help<br>꼭 Q, 🖬 앱 같 🔐 |
|------------------------------------------------------------------------------------------|----------------------------------------------------------------------------------------------------|
| Gato                                                                                     | Retrieve Output Files                                                                                                    |
| Actions                                                                                  |                                                                                                    |
|                                                                                          |                                                                                                    |
|                                                                                          | 1 Select Module Accounts Payable                                                                                                    |
|                                                                                          |                                                                                                    |
|                                                                                          | Seect Fie GL_Department_Ele_Change_THERESAC13.lis                                                                                   |
|                                                                                          |                                                                                                    |
| 31                                                                                       | View Report 4 Email Report 5 Save/View PDF 6 Download Report                                                                        |
| Task 360: Email Reports                                                                  | ×                                                                                                    |
| Email Reports                                                                            |                                                                                                    |
| Required: Enter Email Address                                                            | s campbellt189@gmail.com                                                                                                    |
| Optional: Enter Email Subject                                                            | Customized Subject Line available on emailed reports                                                                                |
| Optional: Enter Note 1                                                                   | Here's the new report I mentioned                                                                                                   |
| Optional: Enter Note 2                                                                   | yesterday when we spoke on the phone.                                                                                               |
| Optional: Enter Note 3                                                                   | Please let me know if this works for your.                                                                                          |
| Optional: Enter Note 4                                                                   | Comments are welcome. Have a fine day! :]                                                                                           |
|                                                                                          |                                                                                                    |
|                                                                                          |                                                                                                    |
|                                                                                          | Lookup OK Cancel Clear All                                                                                                    |
| <u>,</u>                                                                                 |                                                                                                    |
| D                                                                                        |                                                                                                    |
| Leany                                                                                    |                                                                                                    |

**ADMINS** offers the Retrieve Output file feature on every module, allowing all **AUC** users to send a report to any valid email address. With this software update, **ADMINS** is pleased to announce a *customized subject line* for email reports.

Select the file and click on **[4 Email Report]**. Fill in the prompts as shown in Figure 9.

Figure 9 New Subject Line field is an optional field on the Email Reports form

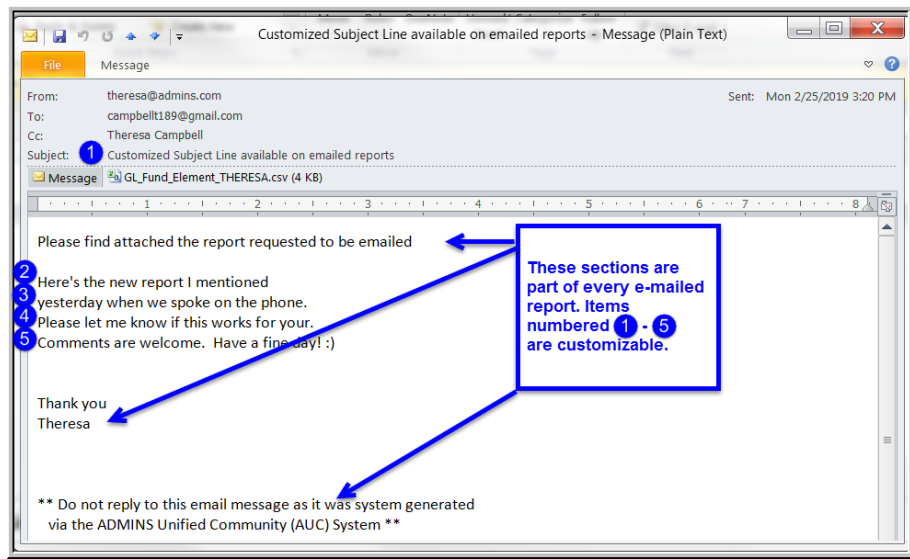

Figure 10 Email with attached file

The result is shown in Figure 10. Most output formats (.lis, .xml, .xls) are converted to PDF prior to emailing. If mailing a .csv file, the .csv format is retained.

[ADM-AUC-SY-8084]

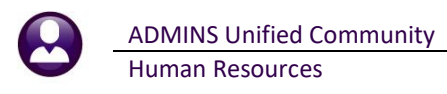

## 6 COST CODE TABLES [Fix]

|                                                             | Cost Code Ta                                                                                                    | ble                               |                                                                                                    |  |
|-------------------------------------------------------------|----------------------------------------------------------------------------------------------------|-----------------------------------|----------------------------------------------------------------------------------------------------|--|
| Goto                                                        | Cost Code AN-AM4 Copy of AN-AM                                                                                                    |                                   |                                                                                                    |  |
| Summary-PayCheck                                            | Calculation Omethod 1 Use Tax Rate Table<br>Method 2 Flat Amount 5<br>Omethod 3 Base Buckett% OPeriod Annua<br>Base Buckett OTD Amount                                                                   | alized Over Annual \$             | Calendar Year Annual Maximums<br>Bucket Amount \$<br>Employee Contribution \$<br>Employer Contribution \$      |  |
| 2 Add New<br>Copy This Code<br>3 Edit List                  | 5 General 6 Accounting 7 Base Buckets 8 Per                                                                                                    | iods to Take 9                    | Tiers Vendor Notes                                                                                             |  |
| 4 Emp By Code<br>Category Tables<br>V Paycheck              | Paycheck Category PH PHNUTTIES<br>Deduction Holdover Method 3 Take Full Ancunt or Skip<br>Pretar?<br>Paycheck Calculation Order, frod                                                                    | nployee Direct Deposit            | ⊖Yes ⊚No                                                                                                    |  |
| <b>Itegory Reports</b><br>X Paycheck<br>/ Benefit Statement | Always take Benefit OYes No<br>Employer % is Only Reportable Benefit OYes No<br>Tax Table Indicator Federal State<br>Allow Override? OYes No<br>Employee Changes Allowed? OYes No<br>Bond? Oyes No       | ass Payment Vendor                | 017251 Remit 01<br>TSA CONSULTING GROUP<br>FBO AMERICAM FUNDS<br>PO BOX 4037<br>FORT WALTON BEACH, FL 32549-00 |  |
|                                                             | Ve3 Box 13 Retirement indicator Ores ● No<br>Non-Direct Deposit Account Entry ● Yes ● No<br>RI Family Court Indicator OYes ● No<br>MAF armily Court Indicator OYes ● No<br>Add to Manual Check OYes ● No | Payment Type                      | Payroll-Printed Check     Payroll-Wire Check     Payroll-ACH     AP-Voucher                                    |  |
|                                                             | Benefit Statement Category MERS Code                                                                                                    | Separate Check                    | < ⊖Yes ●No                                                                                                    |  |
|                                                             | W2 Box# 12 W2 Description E Applies to: Benefit                                                                                                    | Deduction      Both     Deduction | N/A Subtract O Yes No                                                                                          |  |

ADMINS was alerted to an error that occurred when repeatedly copying cost codes to create new cost codes. This was corrected and installed with the software update.

Now when copying cost codes to create new codes, the new code will be evident in the cost code field on the screen (see Figure 11) and in the edit list (see Figure 12).

Figure 11 New cost codes copied properly

|    | a n                                          |         |          |                         |                | 0.10.11   |     | a.c. 1      |               |        |               |                            |                 |                 |
|----|----------------------------------------------|---------|----------|-------------------------|----------------|-----------|-----|-------------|---------------|--------|---------------|----------------------------|-----------------|-----------------|
|    | All 27 Y Y Y Y COStUDDELIST DESIGNOSOT EXCEL |         |          |                         |                |           |     |             |               |        |               |                            |                 |                 |
|    | File                                         | Home Ir | nsert or | rmulas Data Review View |                |           |     |             |               |        |               |                            |                 |                 |
|    |                                              | O24     | - (=     |                         |                |           |     |             |               |        |               |                            |                 |                 |
|    |                                              |         | Α        | В                       | С              |           | D   | Е           | F             | G      | н             | I                          | M               | N               |
|    | 1                                            | Code    |          | Description             | <u>Benefit</u> | Category  | Fla | <u>tAmt</u> | <u>Pretax</u> | Order# | <u>Status</u> | Liability Account          | <u>Tier IEE</u> | <u>Tier IER</u> |
| L. | 17                                           | AN-AM   |          | AMERICAN FUNDS          | AN             | ANNUITIES |     | 0.00        | Y             | 104    | Active        | 1000-000-0000-000-00-21810 | 100.00          | 0.00            |
| Ľ  | 18                                           | AN-AM1  |          | Copy of AN-AM           | AN             | ANNUITIES |     | 0.00        | Y             | 104    | Active        | 1000-000-0000-000-00-21810 | 100.00          | 0.00            |
|    | 19                                           | AN-AM2  |          | Copy of AN-AM           | AN             | ANNUITIES |     | 0.00        | Y             | 104    | Active        | 1000-000-0000-000-00-21810 | 100.00          | 0.00            |
|    | 20                                           | AN-AM3  |          | Copy of AN-AM           | AN             | ANNUITIES |     | 0.00        | Y             | 104    | Active        | 1000-000-0000-000-00-21810 | 100.00          | 0.00            |
| 1  | 21                                           | AN-AM4  |          | Copy of AN-AM           | AN             | ANNUITIES |     | 0.00        | Y             | 104    | Active        | 1000-000-0000-000-00-21810 | 100.00          | 0.00            |
| 1  | 22                                           | AN-AME  |          | AMERICAN FUND SERVIC    | AN             | ANNUITIES |     | 0.00        | Y             | 104    | Active        | 1000-000-0000-000-00-21810 | 100.00          | 0.00            |

Figure 12 After - adding multiple cost codes using the [Copy Code] button works properly

[ADM-AUC-HR-10059]

## 7 TAX RATE TABLES [Enhancement]

To accommodate the Rhode Island state changes to the taxation of supplemental wages, **ADMINS** changed the **Tax Rate** table to allow a second check percentage. Access the table by clicking on **Human Resources Tables Tax Rate** and page down to the records for Rhode Island.

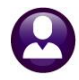

ADMINS Unified Community Human Resources

| Goto       Tax Type EI       RHODE ISLAND VOL WAGE ASSIGNMENT       Minimum Bucket Amount to Process Tax         Actions       Fingle       Single       Annual Wages Exempt Amount         Base Bucket Number       3       State Taxable Wages       Annual Per Exemption Amount         1-Add New       Second Check Percent       5,99       Base Bucket Number       O.01         2-Edit List       0.01       99999,00       6,00       6,00                         |             | Tax Rate                                                                                                    |      |   |
|----------------------------------------------------------------------------------------------------|-------------|----------------------------------------------------------------------------------------------------|------|---|
| Actions       Base Bucket Number       3       State Taxable Mages       Annual Per Exemption Amount         1-Add New       Second Check Percent       5,99       Amount       Percentage       On Wages Over         2-Edit List       Second Check Percent       5,99       6.00       6.00         3-Employees       Image: Check Percent Percentage       Image: Check Percent Percentage       Image: Check Percent Percentage       Image: Check Percent Percentage | Goto        | Tax Type         Tax         RHODE         ISLAND         VOL         WAGE         ASSIGNMENT         Minimum         Bucket Amount to Process Tax           Tax Table         S         Single         Annual Wages Exempt Amount         Image: Single Single Si |      |   |
| 3-Employees                                                                                                    | 1-Add New   | Base Bucket Number     3     State Taxable Wages     Annual Per Exemption Amount       Second Check Percent     5,99     Amount     Percentage       4-Clear     0.01     99999.00     6.00                                                                                                    |      | - |
| Added 07 Exh. 2010 Do UIANNI Channel 07 Exh. 2010 by UIANNI Channel Anti-                                                                                                    | 3-Employees |                                                                                                    | llur |   |

Figure 13 Second Check state percentages allowed

Learn more about this change on the Rhode Island tax web site: <u>http://www.tax.ri.gov/forms/2019/Withholding/2019%20Withholding%20Booklet.</u>

[ADM-AUC-HR-10066]

## 8 YEAR END PROCESSING ▶ 1099R FORMS [Fix]

The changes to the 1099R form resulted in the TIN number showing in the window envelope. Sites were notified to take corrective action. This was fixed and patched to all sites in January and is noted here to document the change.

[ADM-AUC-HR-10070]

### 8.1 Edit 1095 Work File screen and 1095C Forms [Fix]

Line 15, **1** Employee share, will not display "0.00" if there are no amounts charged to the employee. The file as submitted to the IRS will be correct.

| Form 1095-C                                            | Employer-Provided Health Insurance Offer and Coverage<br>Do not attach to your tax return. Keep for your records. | OMB No. 1545-2251 |
|--------------------------------------------------------|----------------------------------------------------------------------------------------------------|-------------------|
| Department of the Treasury<br>Internal Revenue Service | ► Go to www.irs.gov/Form1095C for instructions and the latest information.                                        | 2018              |
|                                                        | 1 (C21).                                                                                                    |                   |

| Part II Employee Offe                                |               | Plan Start Month (Enter 2-digit number): 07 |     |     |     |     |      |      |     |      |     |     |     |
|------------------------------------------------------|---------------|---------------------------------------------|-----|-----|-----|-----|------|------|-----|------|-----|-----|-----|
|                                                      | All 12 Months | Jan                                         | Feb | Mar | Apr | Мау | June | July | Aug | Sept | Oct | Nov | Dec |
| 14 Offer of Coverage (enter required<br>code)        | 1G            |                                             |     |     |     |     |      |      |     |      |     |     |     |
| 15 Employee Required Contribution (see instructions) |               |                                             |     |     |     |     |      |      |     |      |     |     |     |

Figure 14 The 1095C form line 15 is correct – it will not show "0.00", it will be blank

|                                            | 2018                |                            |                        |               | Edit 10 | 95 Worl       | File    |       |        |                 |        |     |       |           |                  |
|--------------------------------------------|---------------------|----------------------------|------------------------|---------------|---------|---------------|---------|-------|--------|-----------------|--------|-----|-------|-----------|------------------|
| Goto                                       | Employee#<br>000087 | <b>1 Name o</b><br>KAREN A | f Employee<br>GOSSELIN |               |         |               |         |       |        | 2 SS#<br>XXX-X) | <-1028 |     |       | Reporting | ; Entity         |
|                                            | 3 Street *          |                            |                        |               |         |               |         |       | _      |                 |        |     |       | Report Ba | arganning u<br>E |
| EMPLOYEE OFFER AND C                       | OVERAGE             |                            | Plan Sta               | art Month     | 07      |               |         |       | _      |                 |        | _   |       |           |                  |
| 14 Offer of Coverage                       | 12 Mths<br>1G       | Jan                        | Feb                    | Mar           | Apr     | May           | Jun     | Ju    |        | Aug             | Se     |     | Oct   | Nov       | Dec              |
| 15 Employee Share 🛛 🚺                      |                     |                            |                        |               |         |               |         |       |        |                 |        |     |       |           |                  |
| 16 Applicable Section                      |                     |                            |                        |               |         |               |         |       |        |                 |        |     |       |           |                  |
| COVERED INDIVIDUALS                        |                     |                            |                        |               |         |               |         | 1     |        |                 |        |     |       |           |                  |
| (a) Name of Covered<br>17 KAREN A GOSSELIN |                     |                            | (b) SS#<br>XXX-XX-     | (c) [<br>1028 | DOB     | 2 (d) 12<br>X | ath Jan | Feb M | tar Ap | r May           | Jun    | Jul | Aug S | iep Oct   | Nov Dec          |

Figure 15 Edit 1095 Work File screen

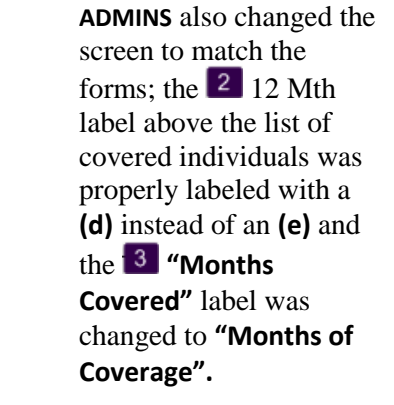

[ADM-AUC-HR-10065]

[ADM-AUC-HR-10073]

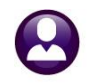

### 8.2 ACA Processing Error Reports [Enhancement]

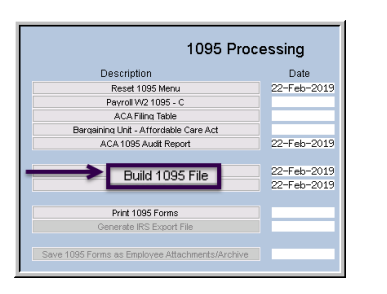

To accommodate sites transitioning to or from using a **Health Savings Account** (**HSA**) plan, **ADMINS** changed the error checking report produced when building the **1095** file.

The **1095 Form Error Checking** report will issue a warning, prompting the user running the process to check on the employee record to ensure that it is correct. The **1095C** will still be issued; this is a warning, not a hard error.

| File Edit Format Options           |                                                                                          | _      |
|------------------------------------|------------------------------------------------------------------------------------------|--------|
| Courier New 🗸 9 🗸 🖪                | ◢⊻■▾≕ ∰∉ ਙ੩੩ ⊜                                                                           |        |
| <br>7568-HR1095CHKERR.REP          | Printed 22-Feb-2019 at 10:42:43 by THERESA<br>Town of Admins<br>1095 Form Error Checking | Page 1 |
| Employee: 000020 OSTEGREN, L       | YHN H                                                                                    |        |
| Warning: Line 14 contains 1B,1C,11 | D, LE, LJ Warning: Line 15 has some months with no amounts but HSA is                    | set    |
| Employee: 000023 LARIVIERE, F      | KAPEN M                                                                                  |        |
| Warning: Line 14 contains 18 16 11 | D IF 1J Warning. Line 15 has some months with no amounts but HSA is                      | set.   |

Figure 16 1095 Form Error Checking report showing new warning messages

[ADM-AUC-HR-10073]

### 9 HELP REFERENCE LIBRARY

The following new and updated documents were added to the help reference library. Updated webinar materials are always available on the **ADMINS** website; go to <u>http://www.admins.com/Pr1v8/customer-webinars.asp</u> to view them.

#### 9.1 New and Updated Documentation

| ٠ | SPECIAL PROCESSING  | HR–455 Additional Wage Update                  | [New]     |
|---|---------------------|------------------------------------------------|-----------|
| ٠ | YEAR END PROCESSING | HR–620 W2 Processing                           | [Updated] |
|   |                     | HR–765 Calendar Year End ACA Processing Slides | [Updated] |
| ٠ | OTHER               | HR–850 Module Control                          | [Updated] |
|   |                     | HR–825 Favorites Screen                        | [New]     |